## MAKÜ KARİYER GELİŞTİRME UAM KARGİS ETKİNLİK BAŞVURU KILAVUZU

https://kariyerokulu.mehmetakif.edu.tr adresi üzerinden "KARGİS"e ulaşılır.

Giriş Yap / Üye Ol

Gelen ekranın sağ üst köşesinde bulunan **"Giriş Yap / Üye Ol"** sekmesi tıklanır.

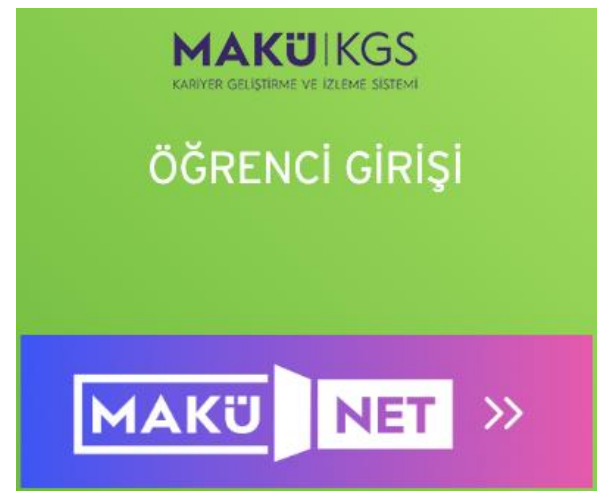

## Gelen ekranda **"ÖĞRENCİ GİRİŞİ"** bölümünde bulunan **"MAKÜNET"** düğmesi tıklanır.

Hoş geldiniz Tek bir tıklama üniversitemizin tüm uygulamalarına er INET E-DEVLET İle Giriş

Gelen ekranda **"E-DEVLET ile Giriş"** düğmesi tıklanır.

|                                           | Mobil Imza                                 | Elektronik İmza                                      | T.C. Kimlik Kartı                                                                                                | İnternet Bankad |
|-------------------------------------------|--------------------------------------------|------------------------------------------------------|----------------------------------------------------------------------------------------------------|-----------------|
|                                           |                                            |                                                      |                                                                                                    |                 |
| T.C. Kimlik Numara<br>kaldığınız yerden c | anızı ve e-Devlet Ş<br>devam edebilirsiniz | Şifrenizi kullanarak kiml<br>z. e-Devlet Şifresi Ned | liğiniz doğrulandıktan so<br>lir, Nasıl Alınır?                                                                  | onra işleminize |
|                                           |                                            | -                                                    |                                                                                                    |                 |
| * T.C. Kimlik                             | k No                                       |                                                      |                                                                                                    | 0               |
|                                           |                                            |                                                      |                                                                                                    |                 |
| * e-Devlet Ş                              | Şifresi                                    |                                                      |                                                                                                    |                 |
|                                           | * e-De                                     | evlet şifrenizi unutmanız                            | durumunda doğruladığın                                                                                           | ıız cep         |
|                                           |                                            | nunuzdan venileme isler                              | ni yapabilirsiniz.                                                                                               |                 |
|                                           | telefo                                     | nanazaan yenneme iyiei                               | a contra de la contra de la contra de la contra de la contra de la contra de la contra de la contra de la contra |                 |

Gelen ekranda **"TC Kimlik No"** ve **"e-Devlet Şifresi"** alanları doldurularak **"Giriş Yap"** düğmesi tıklanır.

|   | <b>Merhaba, H</b><br>Bugün, 09.05.2024 | Hüseyin k | (ARAOĞLU                |       |
|---|----------------------------------------|-----------|-------------------------|-------|
|   | Personel                               | Öğrenci   | Yönetici                |       |
| e | me giriş yaı                           | pıldıktan | sonra <b>"Öğrenci</b> ' | " sek |

Sisteme giriş yapıldıktan sonra **"Öğrenci"** sekmesi tıklandığında öğrencilerin kullanabileceği servisler listelenecektir.

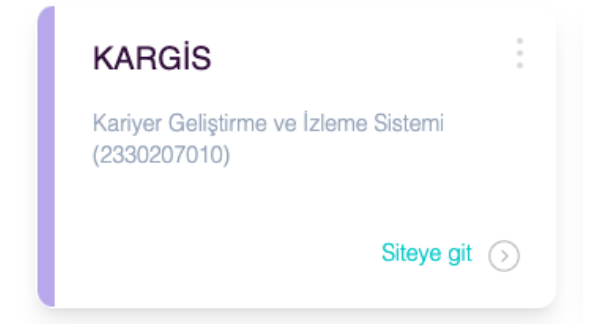

Servisler arasından **"KARGİS"** kutucuğu bulunarak **"Siteye git"** linkine tıklanır.

|                |                  | Kişisel Bilgiler |   |
|----------------|------------------|------------------|---|
| Ad Soyad       | HUSEYIN KARAOGLU |                  |   |
| E-posta        | E-posta          |                  |   |
| Cep Telefonu   | 3425234234       |                  |   |
| Öğrenci No     | 2330207010       |                  |   |
| T.C. Kimlik No | 234324324324     |                  |   |
| Cinsiyet       | Erkek            |                  | ~ |
| Uyruk          | Türkiye          |                  | ~ |
| Doğum Yeri     | Bayburt          |                  | ~ |

**"KARGİS"**e ilk kez giriş yapılıdıysa doldurulması zorunlu olan **"Kişisel Bilgiler"** sayfası ile karşılaşılır. Buradaki bilgilerin doğru ve eksisksiz bir şekilde doldurulması gerekmektedir.

Eğitim ve Gelişim Fırsatları

"KARGİS" anasayfasında bulunan menüde "Eğitim ve Gelişim Fırsatları" sekmesi tıklanır.

| Eğitim ve Gelişim Fırsatları                 |                  |       |
|----------------------------------------------|------------------|-------|
| No Eğitim Adı                                | Eğitim Tarihi    | Detay |
| 153 Yapay Zeka Okulu                         | 13.05.2024 21:00 | Detay |
| -<br>1542023-2024 Bahar Dönemi Kariyer Okulu | 13.05.2024 21:00 | Detay |

Gelen ekranda aktif olarak başvuruya açık etkinlikler listelenecektir. Başvurmak veya incelemek istenilen etkinliğin yanındaki **"Detay"** düğmesi tıklanır.

| Ortalamanız (AGNO) | Ortalama                   | Başvuru Yap    |
|--------------------|----------------------------|----------------|
| Etkinlik detav     | ,<br>savfasının en altında | bulunan formda |

Etkinlik detay sayfasının en altında bulunan formda **"Ortalama(AGNO)"** alanı doldurulduktan sonra **"Başvuru Yap"** düğmesi tıklanarak başvuru işlemi tamamlanır.